# Jak złożyć wniosek o świadczenie z programu Dobry Start na portalu PUE ZUS, jeśli jesteś opiekunem prawnym, opiekunem faktycznym, lub sprawujesz opiekę nad dzieckiem (DS-O)

Jeśli sprawujesz pieczę nad dzieckiem/ jesteś opiekunem prawnym/ opiekunem faktycznym ucznia do 20. roku życia, a w przypadku ucznia z niepełnosprawnością – do 24. roku życia, możesz raz w roku otrzymać 300 zł na wyprawkę szkolną dziecka.

Aby otrzymać wsparcie złóż wniosek o świadczenie z programu Dobry Start (DS-O).

### Ważne

Jeśli wysłałeś już wniosek o świadczenie z programu Dobry Start (DS-O) i chcesz go skorygować, złóż ponownie poprawnie wypełniony wniosek

## Jak utworzyć wniosek DS-0

- 1. Zaloguj się do swojego konta na PUE ZUS.
- 2. Przejdź do zakładki Ogólny, Ubezpieczony lub Świadczeniobiorca.
- 3. Wybierz z bocznego menu [Dobry start Wniosek i informacje]>[Utwórz nowy wniosek].

| ZCS Jesteś załogowany jako:                          | Zgłoś incydent<br>bezpieczeństwa informacji                               | Zadaj pytanie ZUS 💽 Kontakt z COT 🚺 Skype z COT 😒 |
|------------------------------------------------------|---------------------------------------------------------------------------|---------------------------------------------------|
| MENU 7                                               | DOBRY START 🛛                                                             | Ogolny Ubezpieczony Swiadczeniobiorca Płatnik     |
|                                                      | Utwórz nowy wniosek                                                       |                                                   |
| Panel ogólny                                         | <ul> <li>Kreator wniosku o świadczenie z programu Dobry start.</li> </ul> |                                                   |
| Dokumenty i wiadomości Pokumenty i z 2US             | Pokaž *                                                                   |                                                   |
| Kreatory wniosków                                    |                                                                           |                                                   |
| Dobry start<br>Wniosek i informacje                  |                                                                           |                                                   |
| Utwórz nowy wniosek                                  |                                                                           |                                                   |
| Zlecenia<br>Autoryzacja operacji C                   |                                                                           |                                                   |
| Usługi<br>Katalog usług elektronicznych 🏾 😵          |                                                                           |                                                   |
| Wyszukiwanie, mapa strony<br>Wyszukiwanie na portalu |                                                                           |                                                   |

Wnioski możesz utworzyć również z zakładek[Dokumenty i wiadomości] – [Dokumenty robocze] oraz [Usługi] – [Katalog Usług]. Odpowiedni wniosek wybierz z listy lub skorzystaj z filtra i wyszukaj wniosek np. po nazwie.

### Ważne!

Jeśli nie ma Twoich danych w systemie ZUS, to po rejestracji na PUE ZUS masz dostęp tylko do zakładki Ogólny.

4. Wniosek wypełnisz za pomocą kreatora. W oknie kreatora zaznacz, że składasz wniosek jako osoba sprawująca pieczę nad dzieckiem/opiekun prawny/opiekun faktyczny i kliknij [Dalej].

| wniosku o swiadczenie z programu Dobry start                                                                                                    |   |
|----------------------------------------------------------------------------------------------------|---|
|                                                                                                    |   |
| Przygotuj odpowiednie dane oraz dokumenty niezbędne do złożenia wniosku o świadczenie dobry start:                                                                                                    | ~ |
| <ul> <li>a. dane dzieci, na które wnioskujesz o świadczenie dobry start,</li> <li>b. informacje o szkołach do których uczęszczają dzieci,</li> <li>c. orzeczenie o potrzebie kształcenia specjalnego albo zajęć rewalidacyjno-wychowawczych albo orzeczenie o<br/>niezdolności do pracy wydane przez KRUS (dotyczy dzieci, które w roku kalendarzowym, w którym<br/>rozpoczyna się rok szkolny, na który ubiegasz się o świadczenie dobry start, są w wieku od 21 do 24 lat),</li> <li>d. zaświadczenie sądu opiekuńczego albo adopcyjnego o prowadzonym postępowaniu sądowym w sprawie<br/>przysposobienia dziecka - jeśli składasz wniosek jako opiekun faktyczny dziecka,</li> <li>e. orzeczenie sądu opiekuńczego o ustaleniu opiekuna prawnego dziecka - jeśli składasz wniosek jako<br/>opiekun prawny dziecka,</li> <li>f. zaświadczenie z Powiatowego Centrum Pomocy Rodzienie albo od innego organizatora pieczy zastępczej,<br/>które potwierdza umieszczenie dziecka w pieczy jeśli jesteś rodzicem zastępczym lub osobą prowadzącą<br/>rodzinny dom dziecka.</li> </ul> | D |
| Jeśli składasz wniosek na siebie ponieważ jesteś osobą uczącą się, która jest pełnoletnia i nie pozostaje na<br>utrzymaniu rodziców z powodu ich śmierci albo z powodu pobierania od rodziców alimentów do wniosku załącz:                                                                                                    |   |
| <ul> <li>akty zgonu rodziców, a w przypadku gdy rodzice zmarli za granicą dołącz zagraniczne akty zgonu wraz z<br/>ich tłumaczeniem na język polski, w przypadku gdy akty zgonu zostały wystawiony w państwie innym niż<br/>UE/EFTA albo</li> <li>orzeczenie sądu o ustanowieniu alimentów od rodziców.</li> </ul>                                                                                                    |   |
| Jeśli składasz wniosek na siebie ponieważ jesteś osobą objętą programem usamodzielnienia, która opuszcza<br>rodzinę zastępczą lub placówkę opiekuńczo-wychowawczą lub regionalną placówkę opiekuńczo-terapeutyczną do<br>wniosku załącz zaświadczenie z Powiatowego Centrum Pomocy Rodzinie o objęciu programem usamodzielnienia.                                                                                                    |   |
| Jeśli składasz wniosek o świadczenie dobry start jako Dyrektor placówki opiekuńczo-wychowawczej lub Dyrektor<br>regionalnej placówki opiekuńczo-terapeutycznej wypełnij obowiązkowo dane placówki oraz załącz do wniosku<br>zaświadczenie z Powiatowego Centrum Pomocy Rodzinie albo od innego organizatora pieczy zastępczej, które<br>potwierdza umieszczenie dziecka w placówce, której jesteś Dyrektorem.                                                                                                    | l |
| Wniosek nie zapisuje się automatycznie. Jeśli chcesz przerwać jego wypełnianie, możesz go zapisać. Zapisany<br>przez Ciebie wniosek znajdziesz w zakładce Lista dokumentów lub Dokumenty robocze i w każdej chwili możesz<br>do niego wrócić poprzez wybór opcji Edytuj.                                                                                                    |   |
| Gdy wypełnisz i zapiszesz wniosek (wraz z ewentualnymi załącznikami), możesz go wysłać przez Platformę Usług                                                                                                    | ~ |
| dam wniosek jako:<br>Rodzic (DS-R)<br>Osoba sprawująca pieczę nad dzieckiem/opiekun prawny/opiekun faktyczny (DS-O)<br>Osoba ucząca się/usamodzielniana (DS-S)<br>Dyrektor placówki opiekuńczo-wychowawczej/opiekuńczo-terapeutycznej (DS-D)                                                                                                    |   |
|                                                                                                    |   |

Jeśli wypełniasz wniosek z zakładki "Ogólny" pojawi się okno, w którym musisz wybrać: [Ubezpieczony], [Świadczeniobiorca], lub [Ogólna]

| Wybór roli                                                                       |        |
|----------------------------------------------------------------------------------|--------|
| Wybierz rolę, z którą zostanie powiązany i wstępnie wypełniony<br>nowy dokument: | - 12 D |
| Ubezpieczony -                                                                   | 1      |
| Ubezpieczony - A                                                                 |        |
| Świadczeniobiorca - A                                                            |        |
| Ogólna - OK Anulun                                                               |        |
|                                                                                  |        |

Jeśli na swoim profilu masz tylko zakładkę "Ogólny", to aby wypełnić wniosek wybierz [Inna – Moje dane z profilu PUE].

| Wybór roli                                                                       |  |
|----------------------------------------------------------------------------------|--|
| Wybierz rolę, z którą zostanie powiązany i wstępnie wypełniony<br>nowy dokument: |  |
| Inna - Moje dane z profilu PUE                                                   |  |
|                                                                                  |  |
| OK Anuluj                                                                        |  |

- ✓ W kroku pierwszym kreatora:
  - a. wybierz rok szkolny, na który składasz wniosek o świadczenie dobry start

| Dane wniosku   |                                    |             | - Л |  |
|----------------|------------------------------------|-------------|-----|--|
| Składam wniose | k o świadczenie dobry start na rok | szkolny:    |     |  |
| Składam wniose | k na dziecko/dzieci jako:          | 2021 - 2022 | <   |  |
|                |                                    |             |     |  |
|                |                                    |             |     |  |

 wskaż, jako kto składasz wniosek na dziecko/dzieci, a następnie wybierz przycisk [Dalej]

| reator wniosku o świadczenie z programu Dobry start. Krok 1 z 4.                                        |                         |
|----------------------------------------------------------------------------------------------------|-------------------------|
|                                                                                                    |                         |
| Składam wniosek jako: Osoba sprawująca pieczę nad dzieckiem/opiekun prawny/op                           | piekun faktyczny (DS-O) |
| Dane wniosku                                                                                            |                         |
|                                                                                                    |                         |
| Składam wniosek o świadczenie dobry start na rok szkolny: 2021 - 2022                                   |                         |
| Składam wniosek na dziecko/dzieci jako:                                                                 |                         |
|                                                                                                    | -                       |
| Opiekun faktyczny, który wystąpił z wnioskiem do sądu opiekuńczego o przysposobienie o                  | dziecka                 |
| Opiekun prawny<br>Osoba sprawujaca piecze pad dzieckiem (rodzic zastenczy, osoba prowadzaca rodzinny dr | om dziecka)             |
|                                                                                                    | JIII UZIECKA)           |
|                                                                                                    |                         |
|                                                                                                    |                         |
|                                                                                                    |                         |
|                                                                                                    |                         |
|                                                                                                    |                         |
|                                                                                                    |                         |
|                                                                                                    |                         |
|                                                                                                    |                         |
|                                                                                                    |                         |
|                                                                                                    |                         |
|                                                                                                    |                         |
|                                                                                                    |                         |
|                                                                                                    |                         |
|                                                                                                    |                         |
|                                                                                                    |                         |
|                                                                                                    |                         |
|                                                                                                    |                         |
|                                                                                                    | <b>4</b> 3              |
| -                                                                                                    |                         |
| unuluj                                                                                                  | Wstecz Dalej            |

#### Ważne

System powiadomi Cię, że do wniosku powinieneś dołączyć odpowiedni załącznik. Jeśli jesteś:

 opiekunem faktycznym, który wystąpił z wnioskiem do sądu opiekuńczego o przysposobienie dziecka - dołącz do wniosku zaświadczenie sądu opiekuńczego albo adopcyjnego o prowadzonym postępowaniu sądowym w sprawie przysposobienia dziecka

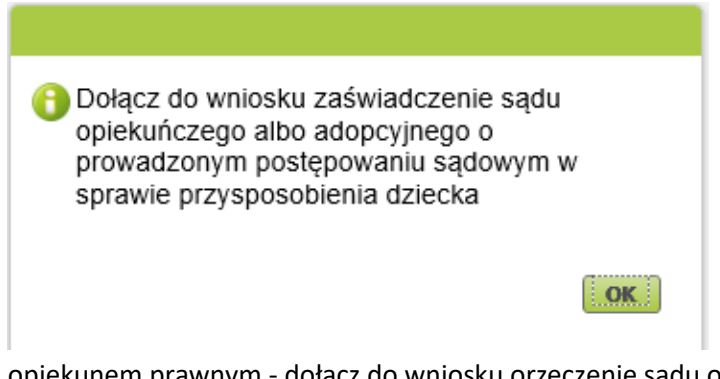

 opiekunem prawnym - dołącz do wniosku orzeczenie sądu opiekuńczego o ustaleniu opiekuna prawnego dziecka

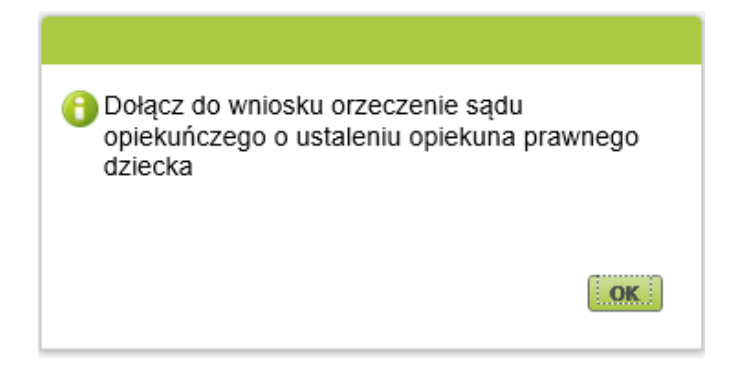

 osobą sprawującą pieczę nad dzieckiem (rodzic zastępczy, osoba prowadząca rodzinny dom dziecka) - dołącz do wniosku zaświadczenie z Powiatowego Centrum Pomocy Rodzinie albo od innego organizatora pieczy zastępczej, które potwierdza umieszczenie dziecka w pieczy

| 🔒 Dołącz do wniosku zaświadczenie z       |     |
|-------------------------------------------|-----|
| Powiatowego Centrum Pomocy Rodzinie a     | lbo |
| od innego organizatora pieczy zastępczej, |     |
| które potwierdza umieszczenie dziecka w   |     |
| pieczy                                    |     |

- ✓ W kroku drugim kreatora:
  - a. w sekcji [Dane wnioskodawcy] z systemu wpiszą się Twoje dane identyfikacyjne.
     Wybierz z listy obywatelstwo.

OK

| Dane wnioskodaw     |                             |               |     |         |
|---------------------|-----------------------------|---------------|-----|---------|
|                     |                             |               |     |         |
| PESEL:              |                             | Data          |     | (H)     |
| Rodzai              | 2 C 2                       | Seria i numer | N   | -       |
| dokumentu:          |                             | dokumentu:    |     | با له - |
| Imię;               |                             | Nazwisko:     | ()  | V       |
| Obwatelstwo         |                             |               |     |         |
| _oproximite.        | POLSKIE                     |               |     | _       |
|                     | AFGAŃSKIE                   |               | 1   |         |
| Adres zamieszkan    | ALBAŃSKIE                   |               | < 2 |         |
| -                   | ALGIERSKIE                  |               |     |         |
| Nazwa panstwa:      | ANDORSKIE                   |               |     |         |
| Województwo:        | ANGOLSKIE                   |               |     | _       |
| Powiat              | ARGENTYŃSKIE                |               |     | _       |
| r serrence.         | ARMEŃSKIE                   |               |     | _       |
| Kod pocztowy:       | AUSTRALLISKIE               |               |     | _       |
| Ulica:              | AUSTRIACKIE                 |               |     | _       |
| Manager description | AZERBEJDZANSKIE             |               |     | _       |
| Numer domu:         | BANGLADESKIE                |               |     |         |
| Numer telefonu:     | BARBADOSKIE                 |               |     |         |
|                     | Więcej wyborów              |               |     | _       |
| Proszę o wpłatę ś   | wiadczenia na rachunek bank | owy:          |     |         |
| 0.000.00            |                             |               |     |         |
|                     |                             |               |     |         |

Jeśli jesteś cudzoziemcem, do wniosku powinieneś dołączyć skan, zdjęcie dokumentu, który potwierdza charakter pobytu.

| <ul> <li>Do wniosku należy dołączyć dokument potwierdzajacy charakter pobytu. Dokumentem potwierdzającym legalność pobytu w Polsce może być na przykład:</li> <li>1. Karta pobytu z adnotacją "dostęp do rynku pracy"</li> <li>2. Karta pobytu z adnotacją "ICT"</li> <li>3. Karta pobytu z adnotacją "MOBILE - ICT"</li> <li>4. Dokument pobytowy z adnotacją "ICT"</li> <li>5. Karta pobytu z adnotacją "NAUKOWIEC"</li> <li>6. Karta pobytu z adnotacją "NAUKOWIEC"</li> <li>8. Dokument pobytowy z adnotacją "NAUKOWIEC"</li> <li>8. Dokument pobytowy z adnotacją "NAUKOWIEC"</li> <li>9. Karta pobytu z adnotacją "NIEBIESKA KARTA UE"</li> </ul> |
|----------------------------------------------------------------------------------------------------|
| ОК                                                                                                    |

b. w sekcji [Adres zamieszkania] podaj swój aktualny adres, numer telefonu i adres email. Wybierz nazwę państwa.

|                         | (CY)                       |                             |   |   |
|-------------------------|----------------------------|-----------------------------|---|---|
| PESEL:                  |                            | Data<br>urodzenia:          |   |   |
| Rodzaj<br>dokumentu:    |                            | Seria i numer<br>dokumentu: |   |   |
| Imiq:                   |                            | Nazwisko:                   | - |   |
| Obywatelstwo:           | POLSKIE                    |                             |   | - |
| Województwo:<br>Powiat: |                            | • Gmina:                    |   |   |
| Powiat:                 |                            | - Gmina:                    |   |   |
| Kod pocztowy:           |                            | Miejscowość:                |   |   |
| Ulica:                  |                            |                             |   |   |
| Numer domu:             |                            | Numer lokalu:               |   |   |
| Numer telefonu:         |                            | Adres e-mail:               |   |   |
|                         | udadeseats as mehunak haal |                             |   |   |
| Deserve o semilato d    |                            |                             |   |   |

### Ważne

Jeśli mieszkasz poza Polską, otrzymasz informację, że świadczenie dobry start Ci nie przysługuje

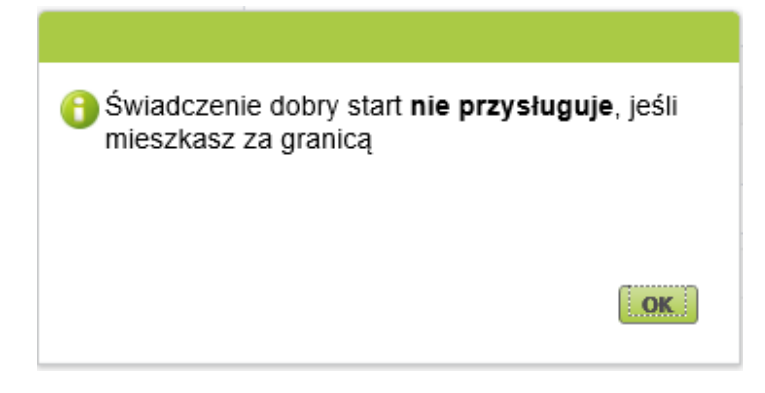

Jeśli mieszkasz w Polsce, wybierz ze słownika województwo, powiat i gminę.

|                  | · · · · · · · · · · · · · · · · · · · | _ |
|------------------|---------------------------------------|---|
| Nazwa państwa:   | POLSKA                                | * |
| Województwo:     |                                       | ~ |
| Powiat:          | DOLNOŚLĄSKIE                          |   |
|                  | KUJAWSKO-POMORSKIE                    |   |
| Kod pocztowy:    | LUBELSKIE                             |   |
| Ulicat           | LUBUSKIE                              |   |
| Onca.            | ŁÓDZKIE                               |   |
| Numer domu:      | MAŁOPOLSKIE                           |   |
| Numer teleforuu  | MAZOWIECKIE                           |   |
| Numer telefonu;  | OPOLSKIE                              |   |
|                  | PODKARPACKIE                          |   |
| roszę o wpłatę ś | PODLASKIE                             |   |
|                  | POMORSKIE                             |   |
| Numer            | ŚLĄSKIE                               |   |
| rachunku:        | ŚWIĘTOKRZYSKIE                        |   |
|                  | WARMIŃSKO-MAZURSKIE                   |   |
|                  | WIELKOPOLSKIE                         |   |
|                  | ZACHODNIOPOMORSKIE                    |   |

c. w sekcji [Proszę o wypłatę świadczenia na rachunek bankowy:] podaj numer rachunku bankowego, na który otrzymasz przyznane świadczenie, a następnie wybierz przycisk [Dalej]

| PESEL                                                                                |             | Data                                                     |    | 14       |
|--------------------------------------------------------------------------------------|-------------|----------------------------------------------------------|----|----------|
| Rodzaj                                                                               | -           | Seria i numer<br>dokumentu:                              | -  |          |
| Imig:                                                                                |             | Nazwisko:                                                |    |          |
| Obywatelstwo:                                                                        | POLSKJE     |                                                          |    | 1.61     |
| Wopewodztwo:                                                                         | MALOPOLSKIE | 23                                                       | 12 | -        |
| Województwo:<br>Powiat:                                                              | MALOPOLSKIE | Gmina:                                                   | 5  | -<br>× - |
| Wogewództwo:<br>Powiał:<br>Kod pocztowy:                                             |             | Gmina:<br>Miejscowość:                                   | 4  | *<br>*   |
| Wogewodztwo:<br>Powiał:<br>Kod pocztowy:<br>Ulica:                                   |             | Gmina:<br>Miejscowość:                                   |    | *        |
| Wopewództwo:<br>Powiał:<br>Kod pocztowy:<br>Ułica:<br>Numie domu:<br>imier telefonu: |             | Gmina:<br>Miejscowołć:<br>Numer lokału:<br>Adres e-malt: |    |          |
|                                                                                      |             |                                                          |    |          |

 W kroku trzecim kreatora, w sekcji [Składam wniosek o świadczenie na dzieci] dodaj dzieci, na które chcesz otrzymać świadczenia. Aby to zrobić wybierz przycisk [Dodaj dziecko]

| Kreator whiosk  | tu o świadcz                                                       | enie z programu | i Dobry start. Kro | k 3 z 4.     |                         |         |
|-----------------|--------------------------------------------------------------------|-----------------|--------------------|--------------|-------------------------|---------|
| Składam wni     | Składam wniosek jako: Osoba sprawująca pieczę nad dzieckiem (DS-O) |                 |                    |              |                         |         |
| Składam w       | Składam wniosek o świadczenie na dzieci:                           |                 |                    |              |                         |         |
| Liczba dzieci r | Liczba dzieci możliwych do dodania: 50                             |                 |                    |              |                         |         |
| Dodaj dziec     | cko Wył                                                            | oierz dziecko   | Usuń dane dzieci   |              |                         |         |
| Lp. 🔨           | Imię                                                               | - Na            | azwisko            | PESEL        | Seria i nr<br>dokumentu |         |
|                 |                                                                    | i               | Brak elementów do  | wyświetlenia |                         |         |
|                 |                                                                    |                 |                    |              |                         |         |
|                 |                                                                    |                 |                    |              |                         |         |
|                 |                                                                    |                 |                    |              |                         |         |
|                 |                                                                    |                 |                    |              |                         |         |
|                 |                                                                    |                 |                    |              |                         |         |
|                 |                                                                    |                 |                    |              |                         |         |
|                 |                                                                    |                 |                    |              |                         |         |
|                 |                                                                    |                 |                    |              |                         |         |
|                 |                                                                    |                 |                    |              |                         |         |
|                 |                                                                    |                 |                    |              |                         |         |
|                 |                                                                    |                 |                    |              |                         |         |
|                 |                                                                    |                 |                    |              |                         |         |
|                 |                                                                    |                 |                    |              |                         |         |
| Anadari         |                                                                    |                 |                    |              | Zanicz Weber            | 7 Daloi |
| - Annual        |                                                                    |                 |                    |              | and and a store         | a build |

Wyświetli się okno, w którym musisz uzupełnić dane dziecka

- a. W sekcji [Dane identyfikacyjne] podaj dane dziecka:
  - PESEL albo rodzaj dokumentu oraz jego serię i numer
  - Datę urodzenia (w formacie rrrr-mm-dd)
  - Imię
  - Nazwisko
  - Obywatelstwo

| PESEL:               |          | Data urodzenia:             | - |
|----------------------|----------|-----------------------------|---|
| Rodzaj<br>dokumentu: | <b>~</b> | Seria i numer<br>dokumentu: |   |
| Imię:                |          | Nazwisko:                   |   |
| Obywatelstwo:        | POLSKIE  |                             | - |
|                      |          |                             |   |
| świadczenia          |          |                             |   |
|                      |          |                             |   |

- b. W sekcji [Oświadczenia] wskaż, czy dziecko w roku szkolnym, na który składasz wniosek:
  - będzie uczęszczało/uczęszcza do szkoły
  - nie będzie uczęszczało/nie uczęszcza do szkoły.

| Kreator wniosku o świadczenie z programu Dobry start. Krok 3 z 4. |                                      |                             |                                       |  |  |
|-------------------------------------------------------------------|--------------------------------------|-----------------------------|---------------------------------------|--|--|
| Dane identyfikacy                                                 | rine                                 |                             |                                       |  |  |
|                                                                   |                                      |                             |                                       |  |  |
| PESEL:                                                            |                                      | Data urodzenia:             | · · · · · · · · · · · · · · · · · · · |  |  |
| Rodzaj<br>dokumentu:                                              | •                                    | Seria i numer<br>dokumentu: |                                       |  |  |
| Imię:                                                             |                                      | Nazwisko:                   |                                       |  |  |
| Obywatelstwo:                                                     | POLSKIE                              |                             | -                                     |  |  |
|                                                                   |                                      |                             |                                       |  |  |
| Oświadczenia                                                      |                                      |                             |                                       |  |  |
| 1. Oświadczam, że                                                 | dziecko w roku szkolnym, na który sk | ładam wniosek:              |                                       |  |  |
| 💿 będzie uczęs                                                    | zczało/uczęszcza do szkoły 💿 nie b   | ędzie uczęszczało/nie uc    | zęszcza do szkoły                     |  |  |
|                                                                   |                                      |                             |                                       |  |  |
|                                                                   | ረ ት                                  |                             |                                       |  |  |
|                                                                   |                                      |                             |                                       |  |  |

#### Ważne

Jeśli dziecko, na które składasz wniosek jest w wieku od 21 do 24 lat, w sekcji [Oświadczenia] podaj, czy dziecko posiada orzeczenie o umiarkowanym albo znacznym stopniu niepełnosprawności lub orzeczenie o potrzebie kształcenia specjalnego, albo potrzebie zajęć rewalidacyjno-wychowawczych

| na idantufikaa                                                                                                    | rina -                                                                                                    |                                                                                                    |                                                                                                    |
|----------------------------------------------------------------------------------------------------|----------------------------------------------------------------------------------------------------|----------------------------------------------------------------------------------------------------|----------------------------------------------------------------------------------------------------|
| петаептупкас                                                                                                    | /Jue                                                                                                    |                                                                                                    |                                                                                                    |
| PESEL:                                                                                                    |                                                                                                    | Data urodzenia:                                                                                                    |                                                                                                    |
| Rodzaj<br>dokumentu:                                                                                                    |                                                                                                    | Seria i numer<br>dokumentu:                                                                                                    |                                                                                                    |
| Imię:                                                                                                    |                                                                                                    | Nazwisko:                                                                                                    | •                                                                                                   |
| Obywatelstwo:                                                                                                    | CZESKIE                                                                                                    |                                                                                                    |                                                                                                    |
| wiadczenia                                                                                                    |                                                                                                    |                                                                                                    |                                                                                                    |
| <b>wiadczenia</b><br>Oświadczam, że<br>i będzie uczęsi                                                                                                    | dziecko w roku szkolnym, na który<br>zczało/uczęszcza do szkoły 🔘 ni                                                                                                    | składam wniosek:<br>e będzie uczęszczało/nie uc                                                                                                    | zęszcza do szkoły                                                                                   |
| wiadczenia<br>Oświadczam, że<br>będzie uczęs<br>czy dziecko posi-<br>potrzebie kształc<br>potrzebie kształc<br>potrzebie kształc<br>potrzebie kształc<br>potrzed wieku od 21 de | dziecko w roku szkolnym, na który<br>zczało/uczęszcza do szkoły ni<br>ada orzeczenie o umiarkowanym a<br>enia specjalnego albo potrzebie za<br>w roku kałendarzowym, w którym rozpoczy<br>24 lat.     | składam wniosek:<br>e będzie uczęszczało/nie uc<br>lbo znacznym stopniu niepe<br>jęć rewalidacyjno-wychowa<br>na się rok szkolny, na który ubiegas        | zęszcza do szkoły<br>łnosprawności lub orzeczenie o<br>wczych?<br>z się o świadczenie dobry start,  |
| wiadczenia<br>Oświadczam, że<br>będzie uczęs<br>Czy dziecko posi<br>potrzebie kształc<br>Dotyczy dziecka, któr<br>jest w wieku od 21 do<br>TAK                                  | dziecko w roku szkolnym, na który<br>zczało/uczęszcza do szkoły 🦳 ni<br>ada orzeczenie o umiarkowanym a<br>enia specjalnego albo potrzebie za<br>e w roku kalendarzowym, w którym rozpoczy<br>24 lat. | składam wniosek:<br>e będzie uczęszczało/nie uc<br>lbo znacznym stopniu niepe<br>jęć rewalidacyjno-wychowa<br>na się rok szkolny, na który ubiegas<br>NIE | zęszcza do szkoły<br>łnosprawności lub orzeczenie o<br>wczych?<br>z się o świadczenie dobry start,  |
| wiadczenia<br>Oświadczam, że<br>będzie uczęs<br>czy dziecko posi<br>potrzebie kształo<br>totyczy dziecka, któr<br>iest w wieku od 21 do<br>TAK<br>Rodzaj orzeczeni              | dziecko w roku szkolnym, na który<br>zczało/uczęszcza do szkoły 💿 ni<br>ada orzeczenie o umiarkowanym a<br>enia specjalnego albo potrzebie za<br>e w roku kałendarzowym, w którym rozpoczy<br>24 lat. | składam wniosek:<br>e będzie uczęszczało/nie uc<br>lbo znacznym stopniu niepe<br>jęć rewalidacyjno-wychowa<br>na się rok szkolny, na który ubiegas<br>NIE | zęszcza do szkoły<br>łnosprawności lub orzeczenie o<br>wczych?<br>iz się o świadczenie dobry start, |

#### Jeśli zaznaczysz tak – wybierz z listy rodzaj orzeczenia o niepełnosprawności

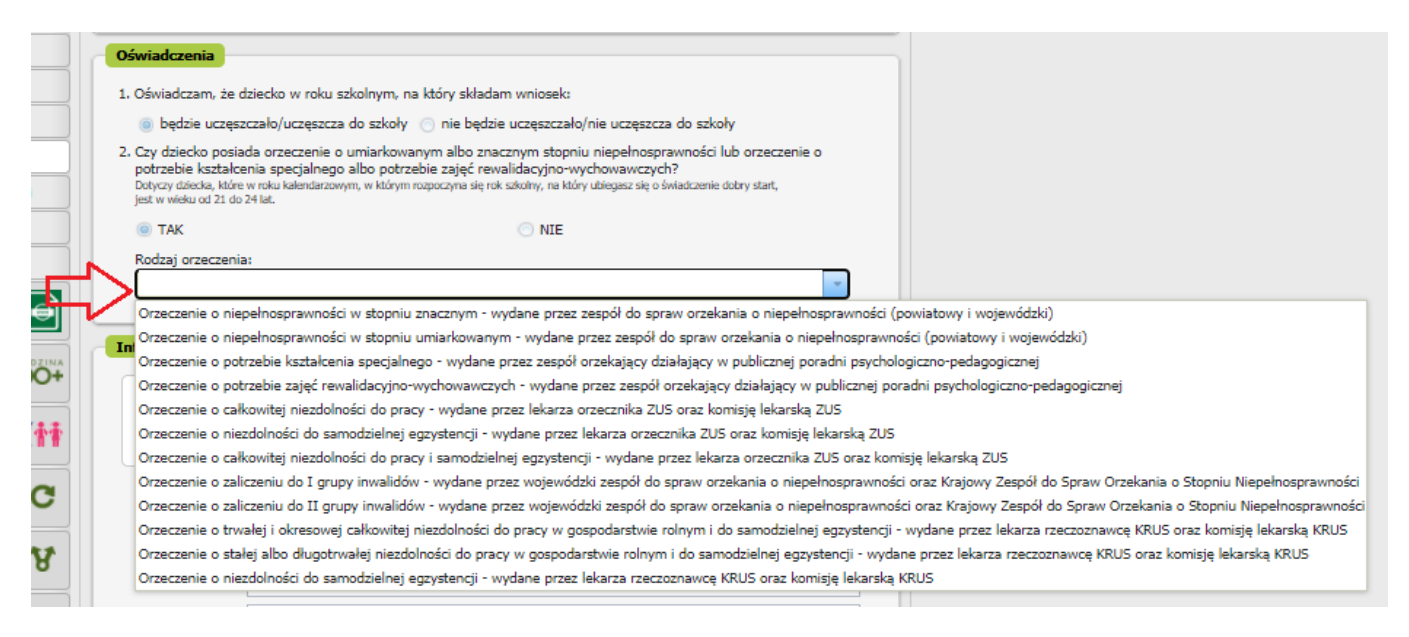

#### Jeśli zaznaczysz nie – otrzymasz komunikat:

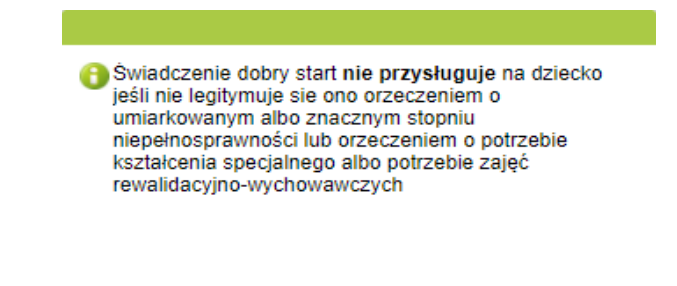

 c. Jeśli zaznaczysz, że dziecko będzie uczęszczało/uczęszcza do szkoły uzupełnij sekcję [Informacje o szkole]:

ОК

rodzaj szkoły

| S Lindow            | e dubry stiet przyskujuje jeśli dziecku uznęmnze abu będnie urzęmniełu do sakuły praj<br>o katelogiu.     | dicece) sile |
|---------------------|----------------------------------------------------------------------------------------------------|--------------|
| in the second       |                                                                                                    |              |
| ibudenta m          | registere poorly aler, se proverigine ne provider a tytelo registratore new electerism<br>solicie without | with takes   |
|                     |                                                                                                    | _            |
| Aprilia ( Solution) |                                                                                                    | 1            |
|                     | Schole portitievoure                                                                                      |              |
| Matrice interfer    | Litaum ogfisokattaltaca                                                                                   |              |
|                     | Technikum                                                                                                 |              |
| 1 Marcal            | Schola policitalina                                                                                       |              |
|                     | Sokola apecjalna przysposablejąca do pracy                                                                |              |
| Aure dense          | Opilinskantaksara sekola musecma Laternia                                                                 |              |
| Red (milding)       | Egglitokattaktara-takala wutyczya II stopnia                                                              |              |
|                     | Oplinokattekopo askole aztuk pejiriych                                                                    |              |
| Native pertines     | Lioson actual plantyconych                                                                                |              |
|                     | Opilitolezttalence uskola indetone                                                                        |              |
|                     | Postnakaka sokola choraina                                                                                |              |
|                     | Berineraka Sciola Realma                                                                                  |              |
|                     | Pulicasiva adoita stastyczna                                                                              |              |
|                     | Branzove szkola I stopnia                                                                                 |              |
|                     | Brantzove azkoła II ataprite                                                                              |              |
|                     | Zającia revolidacyjne-wychowawcze w Peradri psychologiczna pedagogicznej                                  |              |
|                     | Zajęcia revalidacyjno-wychowawcze w Poradni specjalidycznej                                               |              |
|                     | Specjalny Ośrodek Wychowawczy                                                                             |              |
|                     | Specjalny Oktobel Splane-Bythemeworky                                                                     |              |
|                     | Otmohek Recelldacypta Wychowawczy                                                                         |              |
|                     | Madzietzwy Ośrodeli Wychowewszy                                                                           |              |
|                     | Mindeadowy Ostadek Sacoterapi                                                                             |              |

- nazwę szkoły
- adres szkoły tj. ulicę, numer domu, numer lokalu, kod pocztowy, miejscowość, nazwę państwa.

| w poniższyr             | n katalogu.                                              |                             | zęszczało do szkoły znajodjącej się |
|-------------------------|----------------------------------------------------------|-----------------------------|-------------------------------------|
| Ważne: Św<br>studenta w | riadczenie dobry start nie przysługuj<br>szkole wyższej, | e na przykład z tytułu rozp | oczęcia roku akademickiego przez    |
| Rodzaj szkoły:          | Szkoła podstawowa                                        |                             |                                     |
| Nazwa szkoły:           |                                                          |                             |                                     |
| Ulica:                  |                                                          |                             |                                     |
| Numer domu:             |                                                          | Numer lokalu                |                                     |
| Kod pocztowy:           |                                                          | Miejscowość:                |                                     |
| Nazwa naństwa:          | POLSKA                                                   |                             | -                                   |

d. Jeśli zaznaczysz, że dziecko nie będzie uczęszczało/uczęszcza do szkoły otrzymasz komunikat

| Świadczenie dobry start nie przysług<br>dziecko nie będzie uczęszczało / nie<br>uczęszcza do szkoły | <b>ıje</b> jeśli |
|----------------------------------------------------------------------------------------------------|------------------|
|                                                                                                    | ОК               |

- e. Po wprowadzeniu danych dziecka wybierz przycisk [Zatwierdź]. Jeśli chcesz dodać kolejne dziecko, wybierz ponownie [Dodaj dziecko].
- f. Jeśli uzupełniłeś dane wszystkich dzieci, na które chcesz otrzymać świadczenie, wybierz przycisk [Dalej]

| Kreator | Kreator wniosku o świadczenie z programu Dobry start. Krok 3 z 4.  |         |                          |       |                         |                |  |  |
|---------|--------------------------------------------------------------------|---------|--------------------------|-------|-------------------------|----------------|--|--|
| Skład   | Składam wniosek jako: Osoba sprawująca pieczę nad dzieckiem (DS-O) |         |                          |       |                         |                |  |  |
| Skła    | Składam wniosek o świadczenie na dzieci:                           |         |                          |       |                         |                |  |  |
| Liczba  | Liczba dzieci możliwych do dodania: <b>50</b>                      |         |                          |       |                         |                |  |  |
| Dod     | laj dziecko                                                        | Wybierz | dziecko Usuń dane dzieci | ]     |                         |                |  |  |
| Lp.     | Imię                                                               | •       | Nazwisko                 | PESEL | Seria i nr<br>dokumentu |                |  |  |
| 1       | _                                                                  | -       |                          |       | dokamenta               | Edytuj<br>Usuń |  |  |
|         |                                                                    |         | •                        |       |                         |                |  |  |
|         |                                                                    |         | $\rightarrow$            |       |                         |                |  |  |
|         |                                                                    |         | L L                      |       |                         |                |  |  |
|         |                                                                    |         |                          |       |                         |                |  |  |
|         |                                                                    |         |                          |       |                         |                |  |  |
|         |                                                                    |         |                          |       |                         |                |  |  |
|         |                                                                    |         |                          |       |                         |                |  |  |
|         |                                                                    |         |                          |       |                         |                |  |  |
|         |                                                                    |         |                          |       |                         |                |  |  |
|         |                                                                    |         |                          |       |                         |                |  |  |
|         |                                                                    |         |                          |       |                         |                |  |  |
|         |                                                                    |         |                          |       |                         |                |  |  |
|         |                                                                    |         |                          |       |                         |                |  |  |
| Anuluj  |                                                                    |         |                          |       | Zapisz Wst              | ecz Dalej      |  |  |

- ✓ W kroku czwartym kreatora zapoznaj się z pouczeniami i oświadczeniami oraz klauzulą RODO. Musisz oświadczyć, że:
  - zapoznałaś się/zapoznałeś się z treścią Pouczenia
  - dane które podałaś/podałeś we wniosku są prawdziwe
  - dziecko/dzieci którego/których wniosek dotyczy nie zostało/nie zostały umieszczone w domu pomocy społecznej, schronisku dla nieletnich, zakładzie poprawczym, areszcie śledczym, zakładzie karnym, szkole wojskowej lub innej szkole, jeżeli instytucje te zapewniają nieodpłatnie pełne utrzymanie
  - jesteś świadoma/świadomy odpowiedzialności karnej za złożenie fałszywego oświadczenia.

Następnie wybierz przycisk [Dalej].

| Składam wniosek jako: Osoda sprawująca pieczę nad dzieckiem (DS-O)                                                                                                    |      |
|----------------------------------------------------------------------------------------------------|------|
| Pouczenia i oświadczenia                                                                                                    |      |
| Vouczenie                                                                                                    | ^    |
| voustawa prawna<br>wiadczenie dobry start przysługuje na podstawie Rozporządzenia Rady Ministrów z dnia 15 czerwca 2021 r. w<br>prawie szczegółowych warunków realizacji rządowego programu "Dobry start" (Dz. U. z 2021 poz. 1092).<br>(omu przysługuje świadczenie dobry start                                                                                                    |      |
| Świadczenie dobry start przysługuje raz w roku na dziecko uczące się w szkole:<br>rodzierom                                                                                                    |      |
| opiekunom faktycznym, czyli osobom faktycznie opiekującym się dzieckiem, jeżeli wystąpili z wnioskiem do sądu<br>piekuńczego o jego przysposobienie,<br>opiekunom prawnym,<br>rodzinom zastępczym,                                                                                                    |      |
| osobom prowadzącym rodzinne domy dziecka,<br>dvrektorom placówek opiekuńczo-wychowawczych.                                                                                                    |      |
| dyrektorom regionalnych placówek opiekuńczo-terapeutycznych.                                                                                                    |      |
| 2. Swiadczenie dobry start ponadto przysługuje raz w roku osobie uczącej się, która jest:<br>osobą pełnoletnią, jeśli nie pozostaje na utrzymaniu rodziców w związku z ich śmiercią lub w związku z ustaleniem<br>vyrokiem sądowym lub ugodą sądową prawa do alimentów z ich strony, jeżeli uczy się w szkole albo<br>osobą usamodzielnianą, w rozumieniu ustawy z dnia 9 czerwca 2011 r. o wspieraniu rodziny i systemie pieczy<br>astepczei. |      |
| Swiadczenie dobry start przysługuje na dziecko oraz osobie uczącej się w związku z rozpoczęciem roku szkolnego                                                                                                    |      |
| v wysokości 300 zł.<br>. Świadczenie dobry start przysługuje osobom, które mieszkają w Polsce i są:                                                                                                    | ~    |
| Dświadczam, że:                                                                                                    |      |
| 🔽 zapoznałam sie/zapoznałem się z treścia Pouczenia                                                                                                    |      |
| dane które podałam/podałem we wniosku są prawdziwe                                                                                                    |      |
| dziecko/dzieci którego/których wniosek dotyczy nie zostało/nie zostały umieszczone w domu pomocy społeczn<br>schronisku dla nieletnich, zakładzie poprawczym, areszcie śledczym, zakładzie karnym, szkole wojskowej lub<br>innej szkole, jeżeli instytucje te zapewniają nieodpłatnie pełne utrzymanie                                                                                                    | nej, |
| 😰 jestem świadoma/świadomy odpowiedzialności karnej za złożenie fałszywego oświadczenia                                                                                                    |      |
| Zaznacz wszystkie                                                                                                    |      |
|                                                                                                    | ſ    |
|                                                                                                    | 4    |
|                                                                                                    | -    |

✓ w następnym kroku możesz dodać do wniosku załączniki. Aby to zrobić kliknij [Dodaj załącznik].

| eator wniosku o świadczenie z programu Dobry start                                     |                                                                |                                                   |                                                                                                    |  |
|----------------------------------------------------------------------------------------|----------------------------------------------------------------|---------------------------------------------------|----------------------------------------------------------------------------------------------------|--|
| Składam wniosek jak                                                                    | o: Osoba sprawująca pieczę na                                  | d dzieckiem (DS-O)                                |                                                                                                    |  |
| Dane dokumentu                                                                         |                                                                |                                                   |                                                                                                    |  |
| Właściciel<br>dokumentu:                                                               | Ubezpieczony -                                                 |                                                   |                                                                                                    |  |
| Nazwa typu<br>dokumentu:                                                               | Wniosek DS-O                                                   | Kod typu:                                         | DS-0                                                                                                    |  |
| Opis typu<br>dokumentu:                                                                | Wniosek o ustalenie prawa d<br>nad dzieckiem, opiekunów pr     | o świadczenia dobry star<br>awnych, opiekunów fak | rt (dla osób sprawujących pieczę<br>tycznych)                                                                                     |  |
| Data utworzenia:                                                                       | 2021-06-23 08:33                                               | Wersja wzoru<br>dokumentu:                        | 1                                                                                                    |  |
| Data modyfikacji:                                                                      | 2021-06-23 08:56                                               | Wersja formularza:                                | 3                                                                                                    |  |
| <b>Załączniki</b><br>iczba załączników mo<br><b>Dodaj załącznik</b><br>.p. Nazwę pliku | vżliwych do dodania: 15<br>Usuń wszystkie załączniki<br>• Opis | Ma<br>Dopuszczalny roz<br>Aktualny rozmiar dok    | uksymalny rozmiar załącznika to: 5120.00 KB<br>miar dokumentu z załącznikami: 5120.00 KB<br>sumentu wraz z załącznikami: 18.57 KB |  |
| ſ                                                                                      | Brak elemen                                                    | tów do wyświetlenia                               |                                                                                                    |  |

Aby dodać załącznik kliknij [Wybierz] i wskaż plik, który chcesz dołączyć do wniosku. Następnie wybierz rodzaj załącznika i kliknij [Zatwierdź].

| -     | Załącznik       | Weigh within a Wire a with a within a                                                                                                    |
|-------|-----------------|----------------------------------------------------------------------------------------------------|
|       | Pik załącznika: | Wytierz_                                                                                                    |
| ych 🗖 |                 | Dokument potwierdzający legalność pobytu w Polsce cudzoziemca<br>Zaświadczenie z Powiatowego Centrum Pomocy Rodzinie albo od innego organizatora pieczy zastępczej, które potwierdza umieszczenie dziecka w pieczy<br>Dokument potwierdzający idenetnostrzwaność |
| crony | U U I           | Nazve pilu + Opt                                                                                                    |

| 1    | Załącznik                                                    | × 17 23          |
|------|--------------------------------------------------------------|------------------|
| F    |                                                              | zał              |
|      | Plik załącznika:                                             | Wybierz          |
| L    | Rodzaj załącznika: Dokument potwierdzający niepełnosprawność | -                |
|      |                                                              |                  |
| X    |                                                              | Zatwierdź Anuluj |
| BR   | V                                                            | $\Delta$         |
| AIRT |                                                              | U                |

Jeśli na podstawie Twoich wyborów w kreatorze wynika, że musisz dodać załącznik – system Ci o tym przypomni.

Załącznik/wniosek z załącznikami może mieć maksymalnie 5 MB. Możesz dodać do wniosku załączniki w formatach: TXT, ODT, DOC, DOCX, RTF, PDF, JPEG, GIF, TIFF, XLS, XML, PNG, ODS, PadES, XADES, JPG, TIF, SVG, XLSX, ZIP.

# Jak wysłać wniosek o świadczenie z programu Dobry Start (DS-O)

Aby wysłać wniosek kliknij [Podpisz i wyślij], następnie wybierz sposób podpisu wniosku.

|               |                          | auczenie z programu                       | i Dobry start                                                                                                    |                                                     |
|---------------|--------------------------|-------------------------------------------|----------------------------------------------------------------------------------------------------|-----------------------------------------------------|
| Skła          | dam wniosek jak          | o: Osoba sprawująca                       | pieczę nad dzieckiem (DS-O)                                                                                                    |                                                     |
| Dane          | e dokumentu              |                                           |                                                                                                    |                                                     |
|               | Właściciel<br>dokumentu: | Ubezpieczony -                            |                                                                                                    |                                                     |
|               | Nazwa typu<br>dokumentu: | Wniosek DS-0                              | Kod typu: <b>DS-O</b>                                                                                                    |                                                     |
|               | Opis typu<br>dokumentu:  | Wniosek o ustaleni<br>nad dzieckiem, opie | e prawa do świadczenia dobry start (dla osób sprawujący<br>ekunów prawnych, opiekunów faktycznych)                                                                                                    | ych pieczę                                          |
| D             | ata utworzenia:          | 2021-06-23 08:33                          | Wersja wzoru<br>dokumentu: <b>1</b>                                                                                                    |                                                     |
| Da            | ata modyfikacji:         | 2021-06-23 09:01                          | Wersja formularza: 3                                                                                                    |                                                     |
|               |                          |                                           |                                                                                                    | i: 122.62 KB                                        |
| Lp.           | Nazwa pliku              | ▲ (C                                      | )pis                                                                                                    | i: 122.62 KB                                        |
| Lp.<br>1      | Nazwa pliku              | • C                                       | )pis<br>Jokument potwierdzający niepełnosprawność                                                                                                    | i: 122.62 KB<br>Pobierz<br>Usuń                     |
| Lp.<br>1<br>2 | Nazwa pliku<br>d         | C C C C C C C C C C C C C C C C C C C     | ppis<br>Nokument potwierdzający niepełnosprawność<br>naświadczenie z Powiatowego Centrum Pomocy Rodzinie albo od<br>nnego organizatora pieczy zastępczej, które potwierdza<br>mieszczenie dziecka w pieczy | ii: 122.62 KB<br>Pobierz<br>Usuń<br>Pobierz<br>Usuń |

# Jak podpisać wniosek o świadczenie z programu Dobry Start (DS-O)

Wniosek możesz podpisać za pomocą:

- profilu PUE,
- kwalifikowanego podpisu elektronicznego,
- profilu zaufanego (PZ ePUAP),
- podpisu osobistego (e-dowodu).

**Podpis profilem PUE** - jeśli wybierzesz ten sposób podpisania wniosku, nie musisz podawać żadnych dodatkowych danych – wystarczy, że jesteś zalogowany do swojego profilu na PUE ZUS.

**Podpis kwalifikowany** wydają centra certyfikacji. Jest to usługa płatna. Jej koszt zależy m.in. od okresu ważności, na jaki zostaje wydany certyfikat.

**Profil zaufany** jest bezpłatny. Aby go uzyskać, złóż wniosek o profil na stronie internetowej <u>www.pz.gov.pl</u>. Następnie potwierdź swoją tożsamość za pośrednictwem bankowości elektronicznej, w placówce ZUS albo w urzędzie miasta lub gminy. Możesz też złożyć wniosek o tymczasowy profil zaufany na stronie internetowej <u>www.pz.gov.pl</u>. Swoją tożsamość potwierdzisz za pośrednictwem wideo rozmowy z urzędnikiem. Uzyskasz w ten sposób profil, który jest ważny 3 miesiące. **Podpis osobisty (e-dowód)** możesz uzyskać bezpłatnie. Gdy będziesz składać wniosek o nowy dowód osobisty, wskaż, że chcesz uzyskać taki podpis. Certyfikat podpisu osobistego znajdzie się w edowodzie. Aby korzystać z podpisu osobistego, musisz mieć czytnik NFC do e-dowodu oraz zainstalować na swoim komputerze odpowiednie oprogramowanie.

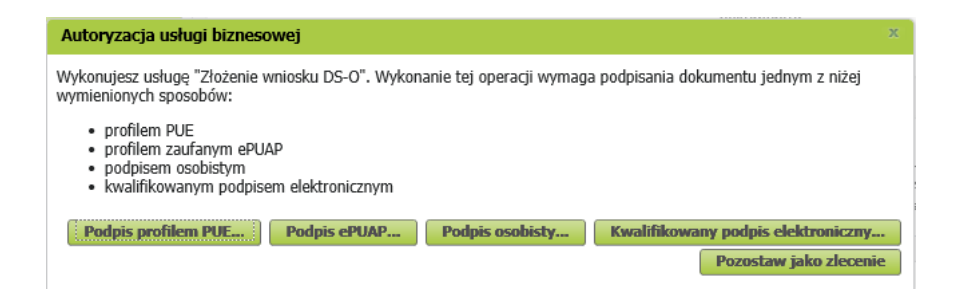